## ACQUISIZIONE DI DISPOSITIVI IOS

MATTIA EPIFANI

UNIMI

MILANO, 24 MAGGIO 2016

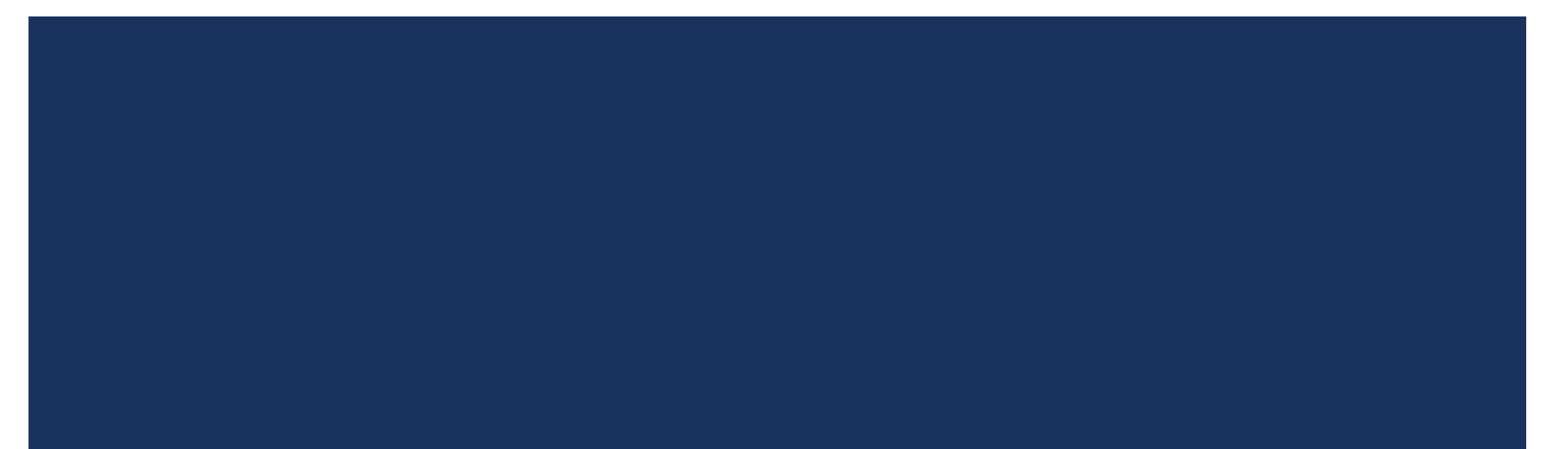

#### MOBILE FORENSICS

- Settore della Digital Forensics (Informatica Forense) che si occupa dell'acquisizione e dell'analisi di dispositivi mobile
- Tipicamente smartphone, tablet, navigatori satellitari, ecc.
- Uno dei settori in maggiore crescita, poichè i dispositivi mobile contegono al giorno d'oggi informazioni spesso di interesse per una indagine

#### PERCHE' IOS FORENSICS? (APRILE 2016)

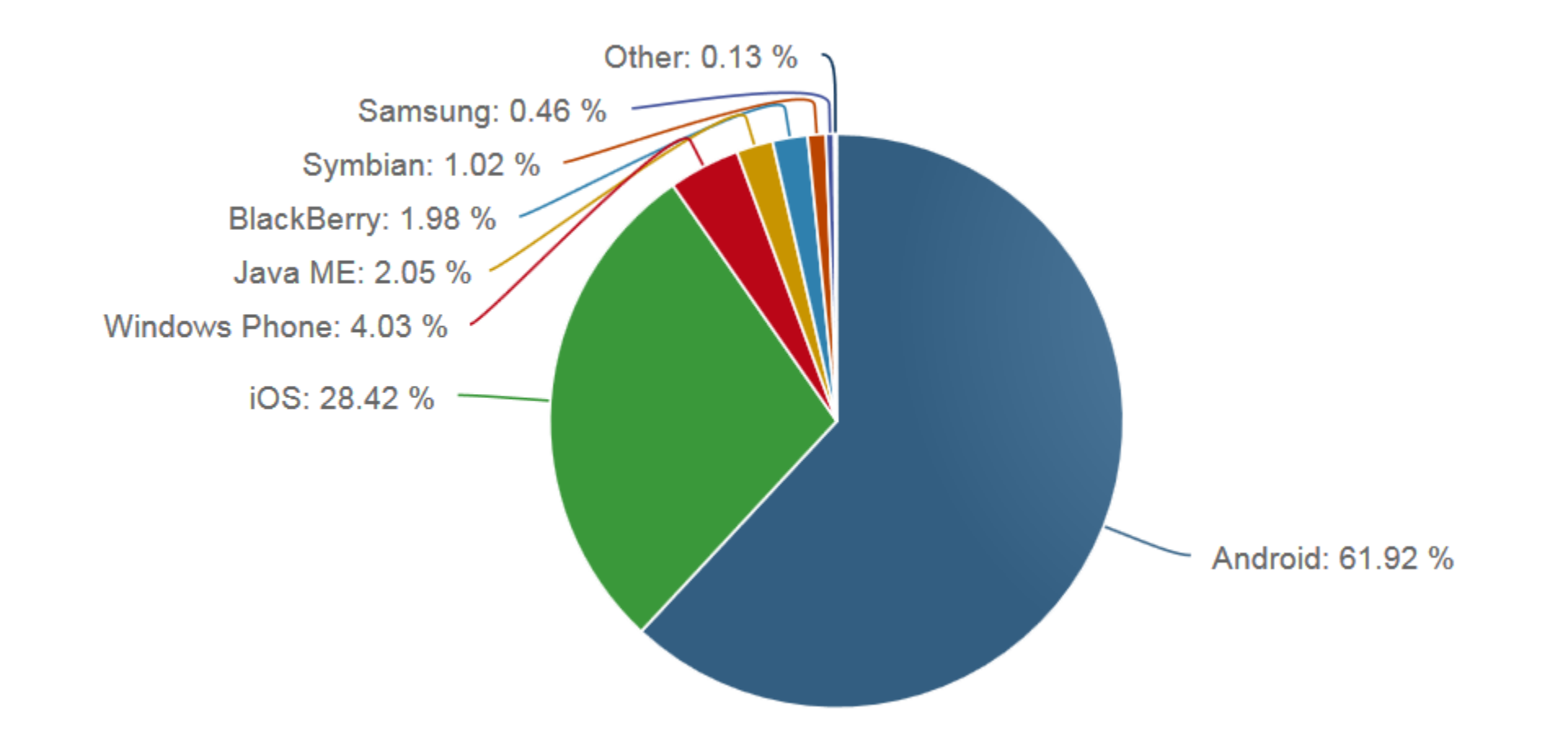

#### IOS

#### Introdotto nel 2007

- iPhone OS (v I-3)
- iOS (v4+)

#### Versione corrente: iOS 9.3.2 (Maggio 2016)

#### iDevices

- iPhone
- iPad
- Apple TV
- iPod Touch
- Apple Watch

#### Versione "lite" di OS X

- Due account utente: "mobile" e "root"
- Struttura del file system molto simile

#### OS X VS. IOS

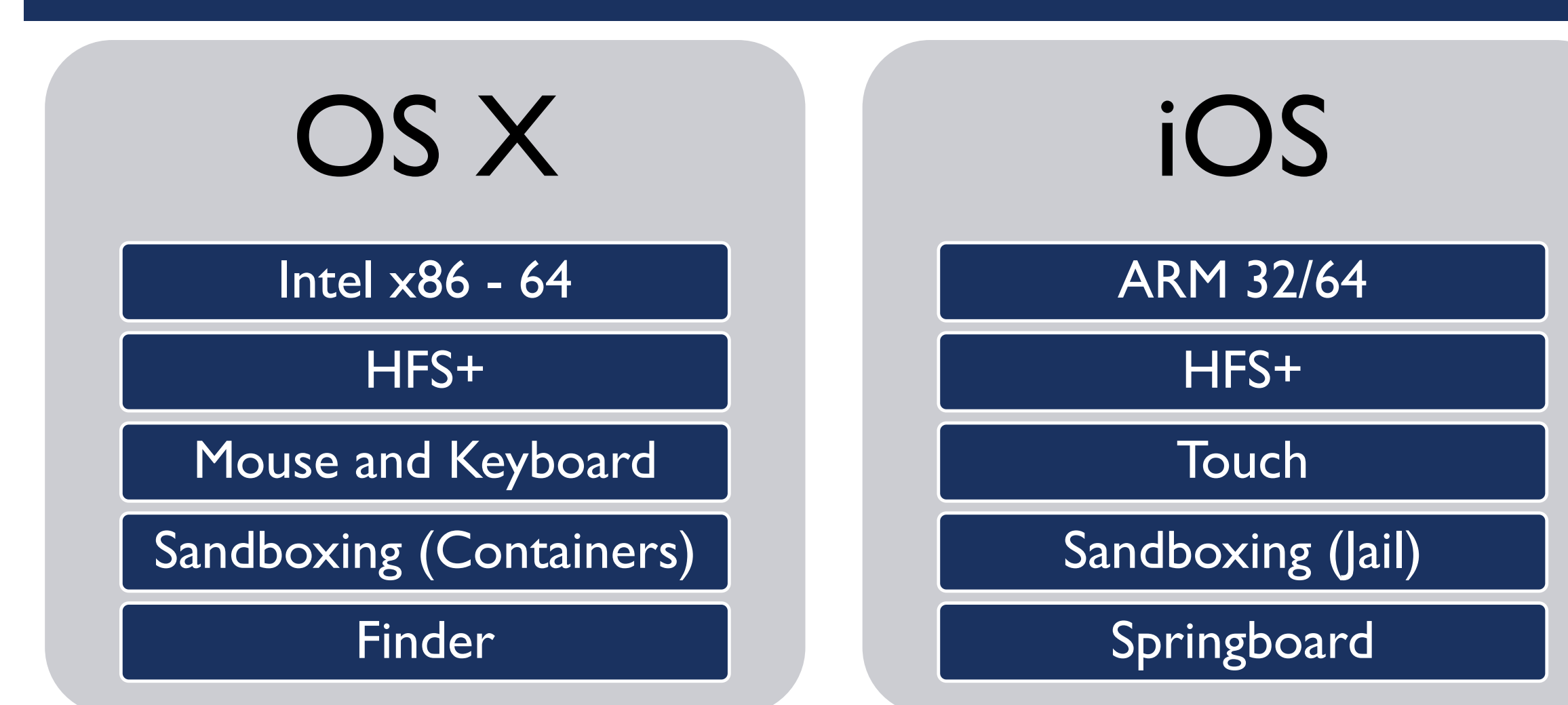

#### **IOS - PARTIZIONI**

# System

/dev/disk0s1s1 (HFSX+, HX Volume Signatures)

#### Mount Point: /

~I-2 GB (a seconda della versione)

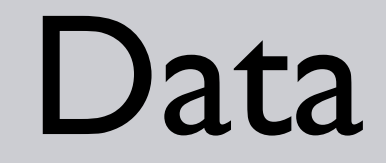

/data/disk0s1s2 (HFSX+, HX Volume Signatures)

Mount Point: /private/var

Fino a 127 GB (a seconda del tipo di iDevice)

#### ACQUISIZIONE DI UN DISPOSITIVO IOS

Due casi:

Dispositivo spento
 LO LASCIAMO SPENTO
 Dispositivo acceso (bloccato o sbloccato)
 NON SPEGNERLO E RIFLETTERE!

#### DISPOSITIVO ACCESO E BLOCCATO

- I. Attivare la modalità aerea
- 2. Collegarlo a una sorgente di corrente (es. batteria esterna)
- 3. Individuare lo specifico modello
- 4. Identificare la versione del sistema operativo

## Solo numeri

## Lunghezza = 4

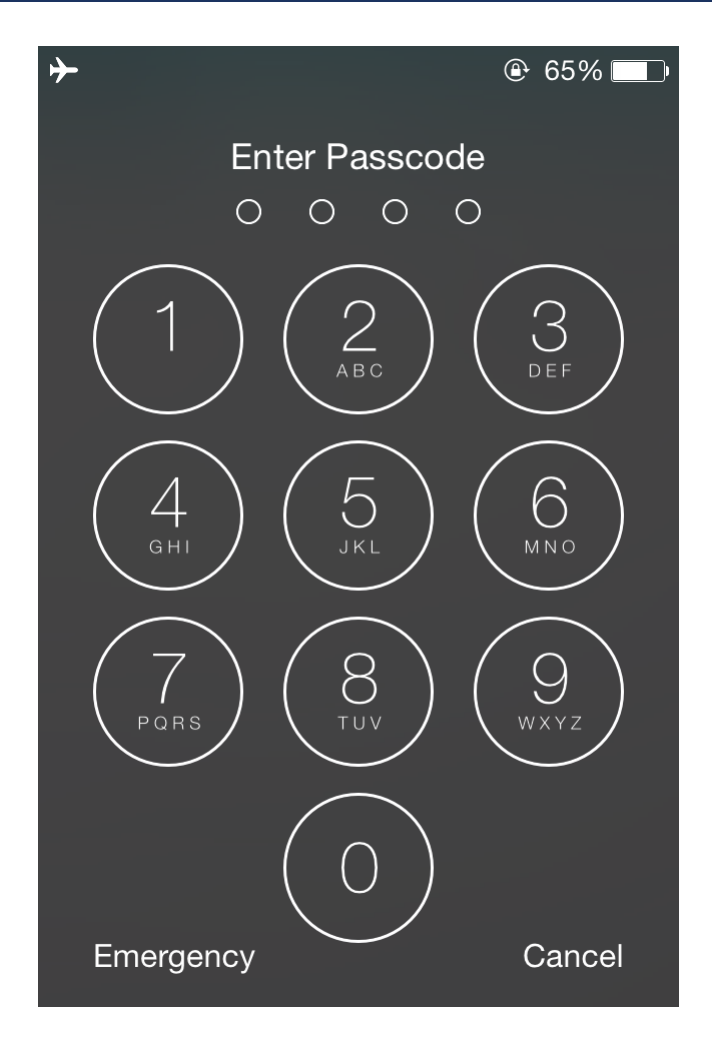

## Solo numeri

## Lunghezza = 6

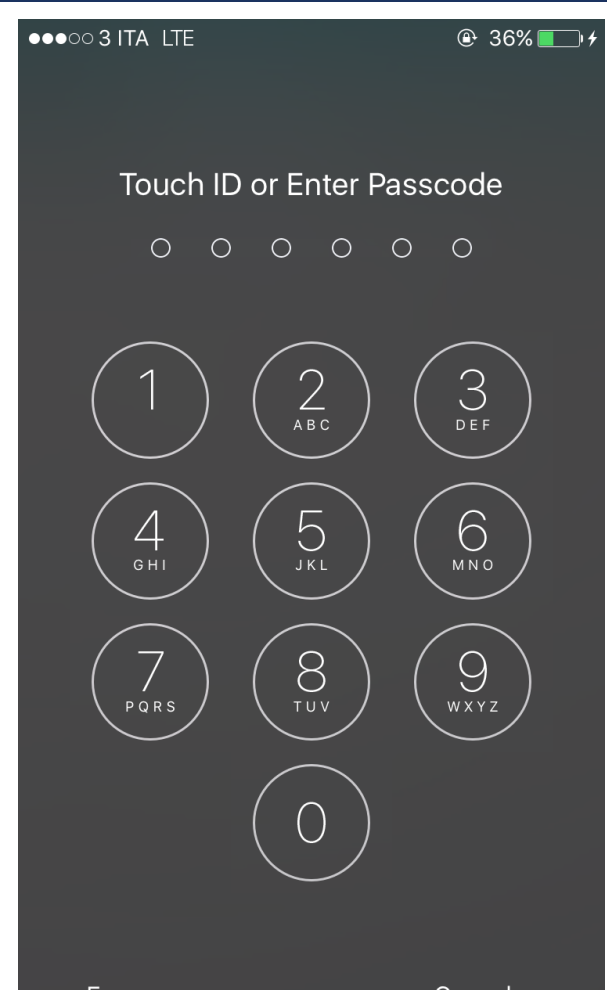

Emergency

## **Solo numeri**

Lunghezza diversa da 4 e 6

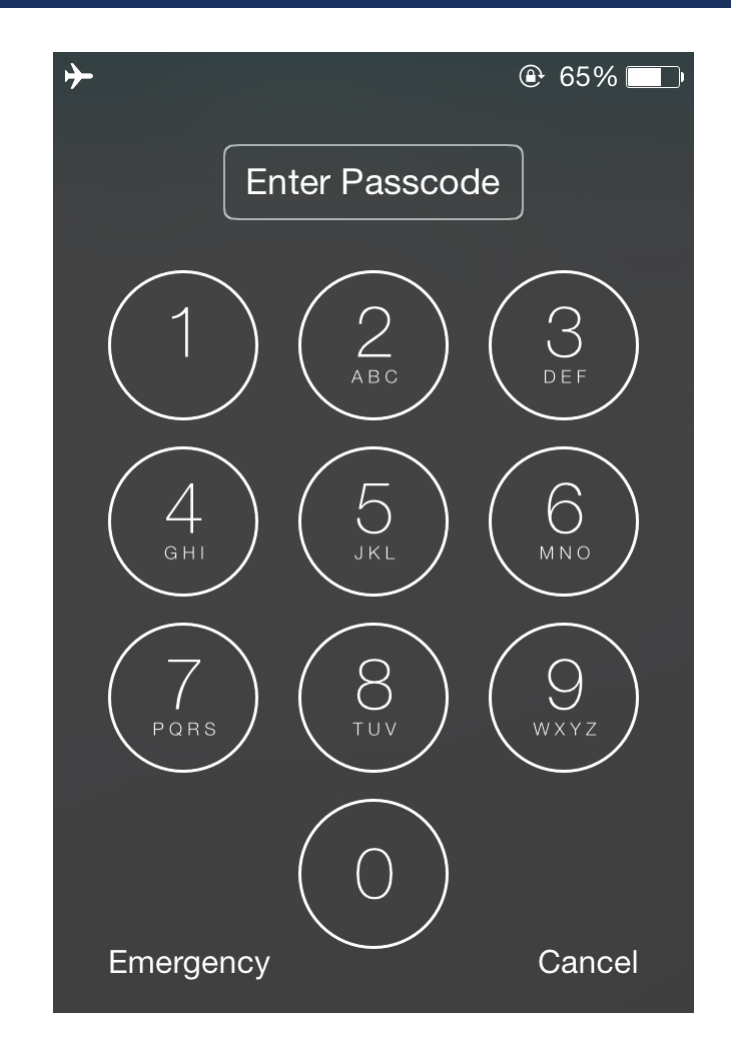

# Contiene caratteri diversi dai numeri

Qualsiasi lunghezza

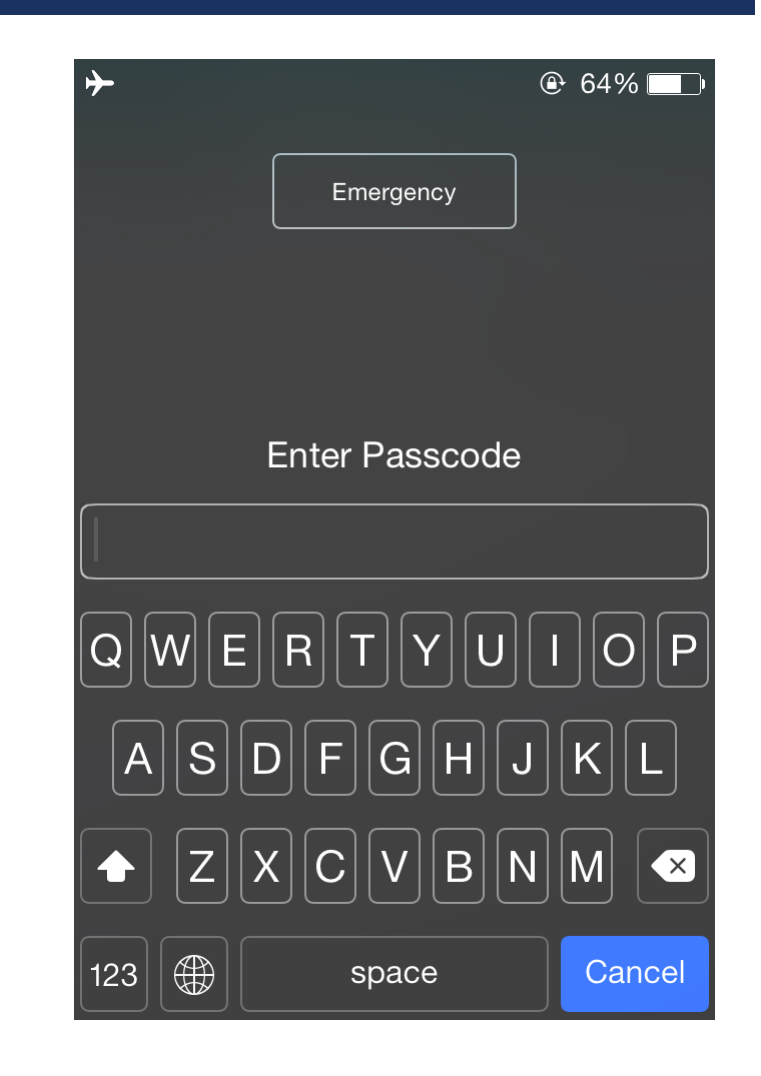

#### ATTIVAZIONE AIRPLANE MODE DISPOSITIVO BLOCCATO

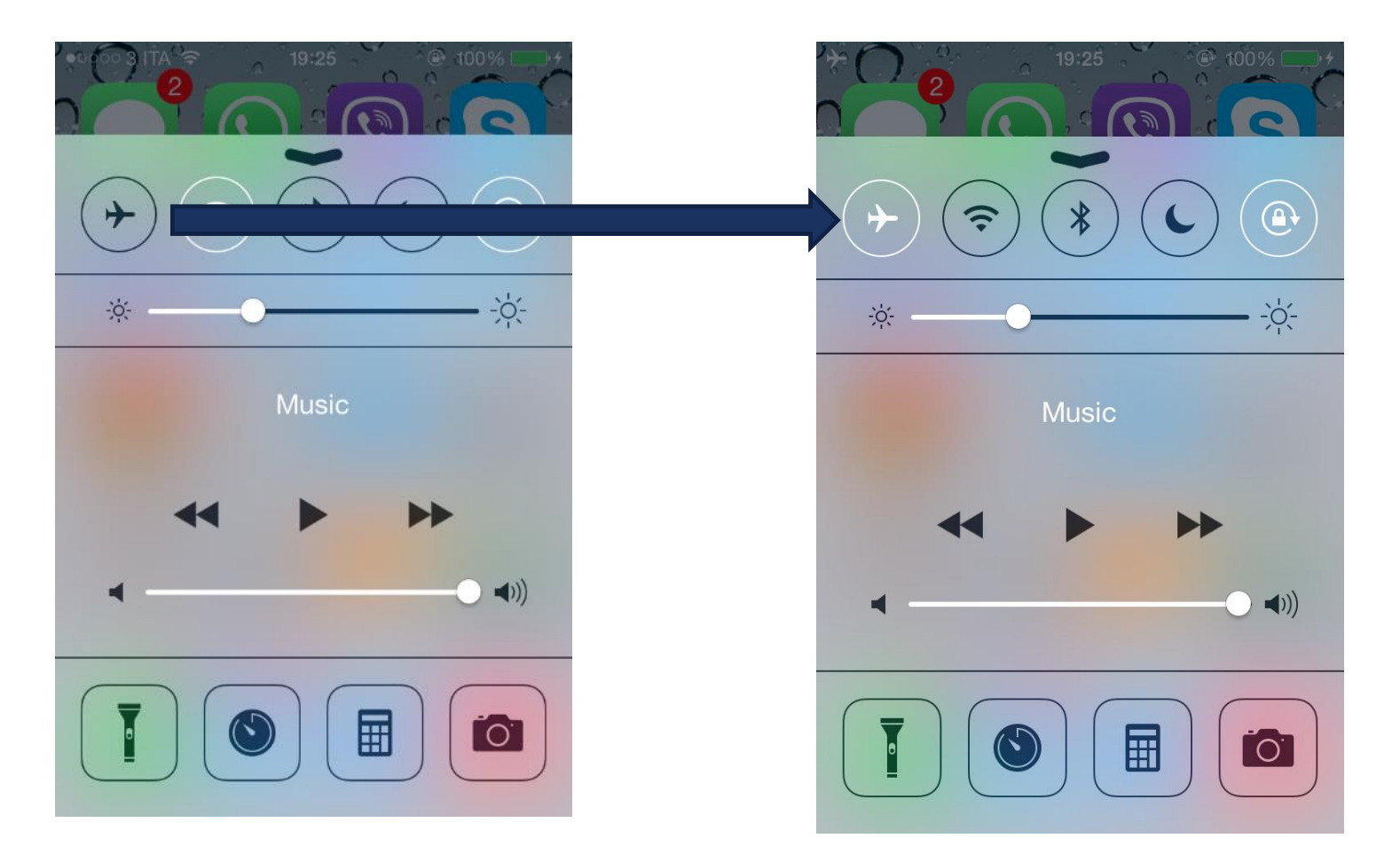

#### **IDENTIFICAZIONE DEL MODELLO**

#### Il numero di modello si trova sul retro del dispositivo

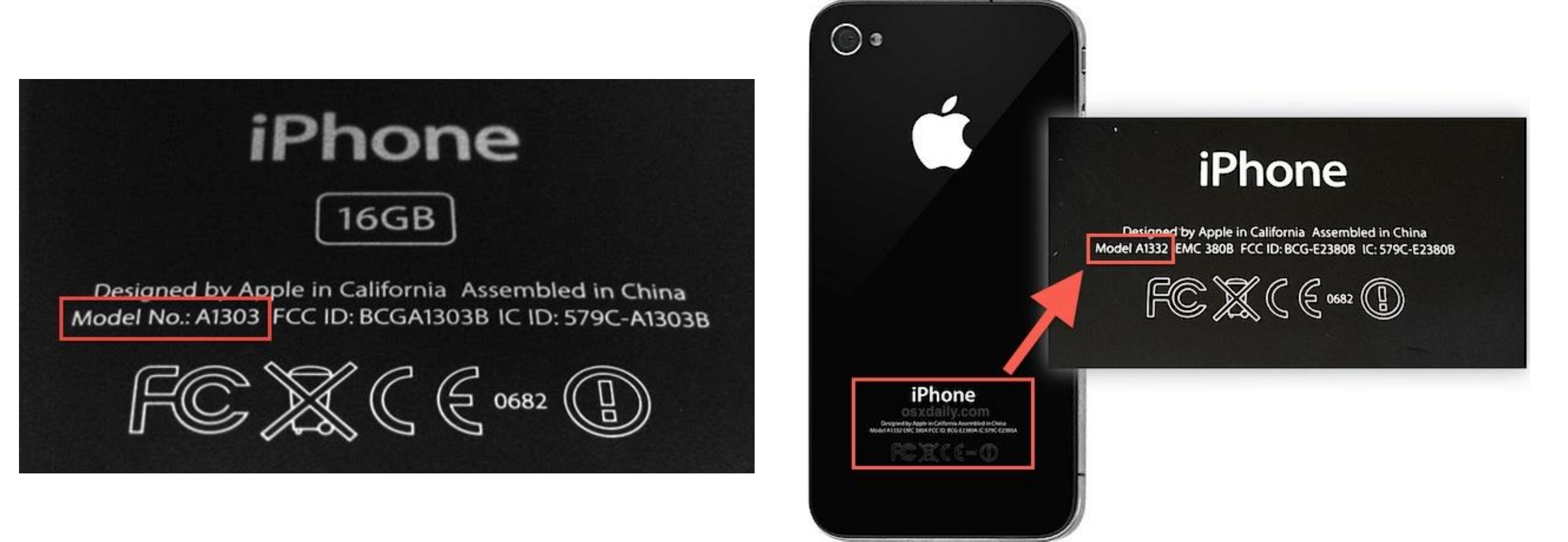

#### IPHONE MODEL CHART

| Device name        | Model number                  | Internal Name | Identifier  | Year | Capacity (GB) |
|--------------------|-------------------------------|---------------|-------------|------|---------------|
| iPhone SE          | A1662 – A1723 – A1724         | N69AP         | iPhone8,4   | 2016 | 16,64         |
| iPhone 6s Plus     | A1634 – A1687 – A1699 – A1690 | N66AP         | iPhone8,2   | 2015 | 16,64,128     |
| iPhone 6s          | A1633 - A1688 - A1700 - A1691 | N7IAP         | iPhone8.1   | 2015 | 16,64,128     |
| iPhone 6 Plus      | A1522 – A1524 – A1593         | N56AP         | iPhone7, I  | 2014 | 16,64,128     |
| iPhone 6           | A1549 – A1586                 | N61AP         | iPhone7,2   | 2014 | 16,64,128     |
| iPhone 5S (CDMA)   | A1457 – A1518 – A1528 – A1530 | N53AP         | iPhone6,2   | 2013 | 16, 32        |
| iPhone 5S (GSM)    | A1433 – A1533                 | N5IAP         | iPhone6, I  | 2013 | 16, 32, 64    |
| iPhone 5C (CDMA)   | A1507 – A1516 – A1526 – A1529 | N49AP         | iPhone5,4   | 2013 | 16, 32        |
| iPhone 5C (GSM)    | A1456 – A1532                 | N48AP         | iPhone5,3   | 2013 | 16, 32        |
| iPhone 5 rev.2     | A1429 – A1442                 | N42AP         | iPhone5,2   | 2012 | 16, 32, 64    |
| iPhone 5           | A1428                         | N4IAP         | iPhone5, I  | 2012 | 16, 32, 64    |
| iPhone 4s (China)  | A1431                         |               |             | 2011 | 8, 16, 32, 64 |
| iPhone 4S          | A1387                         | NY4AP         | iPhone4, I  | 2011 | 8, 16, 32, 64 |
| iPhone 4 - CDMA    | A1349                         | N92AP         | iPhone3,2   | 2011 | 8, 16, 32     |
| iPhone 4 - GSM     | A1332                         | N90AP         | iPhone3, I  | 2010 | 8, 16, 32     |
| iPhone 3GS (China) | A1325                         |               |             | 2009 | 8, 16, 32     |
| iPhone 3GS         | A1303                         | N88AP         | iPhone2, I  | 2009 | 8, 16, 32     |
| iPhone 3G (China)  | A1324                         |               |             | 2009 | 8, 16         |
| iPhone 3G          | A1241                         | INØZAF        | irnonei,2   | 2008 | 8, 16         |
| iPhone 2G          | A1203                         | M68AP         | iPhone I, I | 2007 | 4, 8, 16      |

#### IDENTIFICAZIONE DEL MODELLO E DEL SISTEMA OPERATIVO

- Effettuare boot del proprio PC con
   Santoku Live CD o DEFT 8.2
- https://santoku-linux.com/
- Tool: ideviceinfo (libimobiledevice.org)
- Opensource
- Funziona anche se il dispositivo è bloccato con un passcode

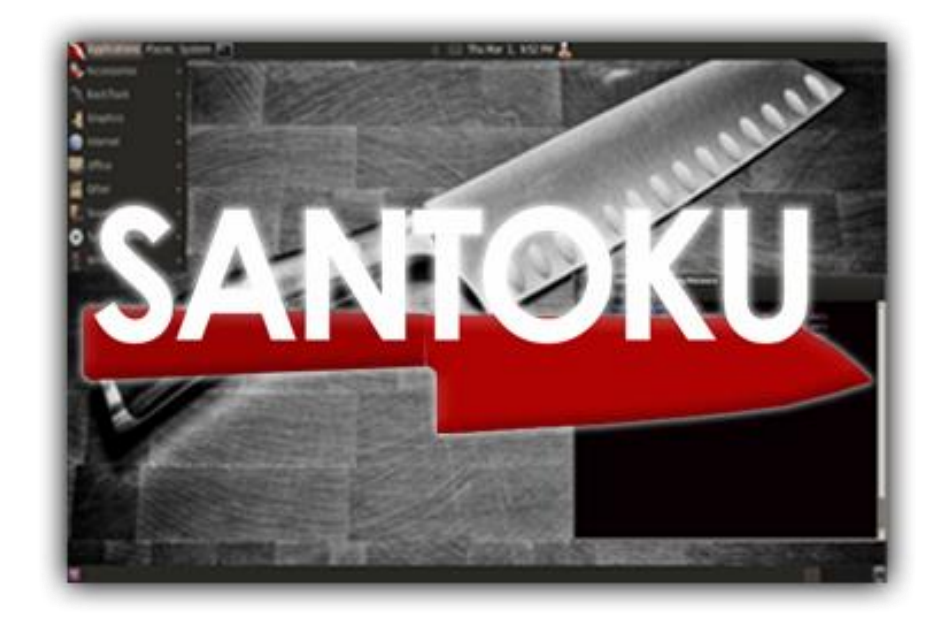

#### IDENTIFICAZIONE DEL MODELLO E DEL SISTEMA OPERATIVO

santoku@santoku:~\$ ideviceinfo -s ActivationPublicKey: LS0tLS1CRUdJTiBSU0EgUFVCTElDIEtFWS0tL oMXo5cHFjdmZnTXBZYTVIVWJUMnBrSFgKdFFZUU0ydlAzblZtN2JqNFhTQ rcwoyNWpmck5Rc25JdStsK0ZRS1dUckdNMmpldzBhVXFIU0haL2xCRDFQS tLS0tLQo= BoardId: 10 BuildVersion: 10B146 ChipID: 35138 DeviceClass: iPad DeviceName: iPad di Mattia DevicePublicKey: LS0tLS1CRUdJTiBSU0EgUFVCTElDIEtFWS0tLS0tC zWGpN0FY5N2l3NHBmY282ci9VeCsKanNP0WVSSWVaZmR6UmZYKy9kY1FyZ BSnhwVVBtUllod1VaNDhrYUdVS21aVmZDYUpCNVpRclRyNnFBZVJoeEpGV tL0o= DieID: 3609108662014788576 HardwareModel: P105AP PartitionType: ProductVersion: 6.1.2 ProductionSOC: true ProtocolVersion: 2 TelephonyCapability: false UniqueChipID: 1823148166600 UniqueDeviceID: 08399bf9b65bc55e2783776b559c02dc90bd65ef WiFiAddress: e0:f5:c6:31:02:54

#### IDENTIFICAZIONE DEL MODELLO E DEL SISTEMA OPERATIVO

| File Edit Tabs Help<br>santoku@santoku:~\$ ideviceinfo -s<br>BasebandCertId: 3840149528<br>BasebandKeyHashInformation:<br>AKeyStatus: 2<br>SKeyHash: u+/tcCwvaQ+1Y9t40I4yegCEmB28mALlaROhaIVGBWo=<br>SKeyStatus: 0 |
|----------------------------------------------------------------------------------------------------|
| santoku@santoku:~\$ ideviceinfo -s<br>BasebandCertId: 3840149528<br>BasebandKeyHashInformation:<br>AKeyStatus: 2<br>SKeyHash: u+/tcCwvaQ+1Y9t40I4yegCEmB28mALlaROhaIVGBWo=<br>SKeyStatus: 0                        |
| BasebandCertId: 3840149528<br>BasebandKeyHashInformation:<br>AKeyStatus: 2<br>SKeyHash: u+/tcCwvaQ+1Y9t40I4yegCEmB28mALlaR0haIVGBWo=<br>SKeyStatus: 0                                                              |
| BasebandKeyHashInformation:<br>AKeyStatus: 2<br>SKeyHash: u+/tcCwvaQ+1Y9t40I4yegCEmB28mALlaR0haIVGBWo=<br>SKeyStatus: 0                                                                                            |
| AKeyStatus: 2<br>SKeyHash: u+/tcCwvaQ+1Y9t40I4yegCEmB28mALlaR0haIVGBWo=<br>SKeyStatus: 0                                                                                                    |
| SKeyHash: u+/tcCwvaQ+1Y9t40I4yegCEmB28mALlaR0haIVGBWo=<br>SKeyStatus: 0                                                                                                    |
| SKeyStatus: 0                                                                                                    |
|                                                                                                    |
| BasebandSerialNumber: CKyShA==                                                                                                    |
| BasebandVersion: 1.23.00                                                                                                    |
| Boardid: 4                                                                                                    |
| Buildversion: ISDIS                                                                                                    |
| Chipid: 32771<br>DeviceClass, iPhone                                                                                                    |
| DeviceColor: #272728                                                                                                    |
| DeviceName: EniPhone                                                                                                    |
| uieiu: p/99/3104/89/006                                                                                                    |
| HardwareModel: N71mAP                                                                                                    |
| PartitionType:                                                                                                    |
| ProductName: iPhone OS                                                                                                    |
| ProductType: iPhone8,1                                                                                                    |
| ProductVersion: 9.2.1                                                                                                    |
| ProductionSOC: true                                                                                                    |
| ProtocolVersion: 2                                                                                                    |
| TelephonyCapability: true                                                                                                    |
| UniqueChipID: 6299231647892006                                                                                                    |
| UniqueDeviceID: 3bf682ebc55c5673d586e0273af0dfb72d1994a2                                                                                                    |
| WiFiAddress: 1c:5c:f2:7f:7a:20                                                                                                    |
| santoku@santoku:~\$                                                                                                    |
|                                                                                                    |
|                                                                                                    |

#### DISPOSITIVO ACCESO E SBLOCCATO

- I. Prevenire che il dispositivo vada in blocco
- 2. Attivare la modalità aerea
- 3. Collegarlo a una sorgente di corrente (es. batteria esterna)
- 4. Individuare lo specifico modello
- 5. Identificare la versione del sistema operativo

### PREVENIRE CHE IL DISPOSITIVO VADA IN BLOCCO (DISABILITARE AUTO-LOCK)

| ●●●○○ 3 ITA LTE | 17:59     | ● 37% ● 4 |
|-----------------|-----------|-----------|
| < General       | Auto-Lock |           |
|                 |           |           |
| 30 Seconds      |           |           |
| 1 Minute        |           |           |
| 2 Minutes       |           |           |
| 3 Minutes       |           |           |
| 4 Minutes       |           |           |
| 5 Minutes       |           |           |
| Never           |           | ×         |

#### ATTIVAZIONE AIRPLANE MODE DISPOSITIVO SBLOCCATO

| 0 3 ITA ᅙ | 19:26        | 100%    |
|-----------|--------------|---------|
|           | Settings     |         |
|           |              |         |
| Airplan   | e Mode       |         |
| Wi-Fi     |              | rnsys > |
| Bluetoc   | oth          | Off >   |
| Cellular  |              | >       |
| Person    | al Hotspot   | Off >   |
| Carrier   |              | 3 ITA > |
|           |              |         |
| Notifica  | ation Center | >       |
| Control   | Center       | >       |

### IOS – TECNICHE DI ACQUISIZIONE

#### Acquisizione fisica

• Immagine bit-stream della memoria interna

#### Acquisizione File System

- Estrazione di parte del file system
- 3 metodologie
  - iTunes Backup
  - Apple File Relay

Può essere protetto da password Basato su Lockdown Services Zdziarski, 2014

• Apple File Conduit

#### **IPHONE 4 E PRECEDENTI**

- E' sempre possibile effettuare una acquisizione fisica basata su exploit a livello di bootrom, anche se il dispositivo è protetto con un passcode complesso
- Se il dispositivo è senza codice di blocco o se è bloccato con un codice che può essere violato in un tempo ragionevole, allora possiamo accedere a tutti i contenuti
- Se non è possibile fare il cracking del codice non è possibile accedere alle email e alle applicazioni di terze parti, ma si possono recuperare le altre informazioni native (rubrica, SMS/MMS, immagini, video, cronologia di navigazione, ecc.)

#### IPHONE 4 – TEMPI DI CRACKING

|            | Length | Avg. Crack time |  |  |
|------------|--------|-----------------|--|--|
|            | 4      | 20 minutes      |  |  |
|            | 6      | 35 hours        |  |  |
| Digits     | 7      | 2 weeks         |  |  |
|            | 8      | 4.5 months      |  |  |
|            | 10     | 40 years        |  |  |
| lowercase  | 5      | 3 weeks         |  |  |
| letters &  | 6      | 1.5 years       |  |  |
| spacebar   | 8      | 1000 years      |  |  |
| Mixed case | 4      | II days         |  |  |
| letters &  | 5      | 1.6 years       |  |  |
| spacebar   | 6      | 88 years        |  |  |

#### IPHONE 4S E SUCCESSIVI – SBLOCCATI

- Non sono noti exploit a livello di bootrom, quindi non è possibile effettuare una acquisizione fisica [in modo non invasivo]
- Se il dispositivo è sbloccato è sempre possibile effettuare una acquisizione di parte del file system

#### IPHONE 4S E SUCCESSIVI – BLOCCATI E ACCESI

- Se il dispositivo è **bloccato** e **acceso** abbiamo sostanzialmente 3 possibilità:
  - Certificato di Lockdown
  - Vulnerabilità della specifica versione del S.O.
  - Forzare un backup su iCloud
- Certificato di lockdown
  - Verificare la disponibilità di un computer che è stato utilizzato per collegare il telefono
  - Ricercare sul computer il certificato di lockdown dello specifico dispositivo
  - Copiare il certificato di lockdown in un computer con iTunes o un software forense
  - Creare un backup e/o effettuare una acquisizione attraverso Apple File Relay
- Queste azioni devono essere effettuate live e prima di spegnere il dispositivo
- Il dispositivo deve essere stato sbloccato almeno una volta nelle ultime 48 ore

#### **CERTIFICATI LOCKDOWN**

- Memorizzati in:
  - C:\Program Data\Apple\Lockdown
     Win 7/8
  - C:\Users\[username]\AppData\roaming\Apple Computer\Lockdown Vista
  - C:\Documents and Settings\[username]\Application Data\Apple Computer\Lockdown XP
  - /private/var/db/lockdown Mac OS X
- Un certificato per ciascun dispositivo sincronizzato con il computer
- Nome del certificato → Device\_UDID.plist
- Il Device UDID può essere estratto utilizzando il tool illustrato prima
- Possiamo prendere il certificato memorizzato in un computer e copiarlo in un altro, avendo così accesso al contenuto del dispositivo

#### IPHONE 4S E SUCCESSIVI – BLOCCATI E SPENTI

- Se il dispositivo è **bloccato** e **spento** possiamo distinguere **quattro casi**:
  - Il sistema operativo è fino ad iOS 7 ed è disponibile un certificato di Lockdown
  - Il sistema operativo è fino ad iOS 7 e non è disponibile un certificato di Lockdown
  - Il sistema operativo è iOS 8 ed è disponibile un certificato di Lockdown
  - Il sistema operativo è iOS 8 e non è disponibile un certificato di Lockdown
  - Il sistema operativo è iOS 9

### IPHONE 4S E SUCCESSIVI – BLOCCATI E SPENTI IOS 7 E CERTIFICATO DI LOCKDOWN

- Non è possibile effettuare il backup con iTunes
- E' possibile effettuare l'acquisizione basata su Apple File Relay (Lockdown Services)
- Funziona anche se l'utente ha impostato una password di backup
- Identifying back doors, attack points, and surveillance mechanisms in iOS devices http://www.zdziarski.com/blog/wp-content/uploads/2014/08/Zdziarski-iOS-DI-2014.pdf

### IPHONE 4S E SUCCESSIVI – BLOCCATI E SPENTI IOS 7 E NO CERTIFICATO DI LOCKDOWN

- Diverse soluzioni che permetto di trasmettere il passcode attraverso USB
- Possibile effettuare il brute force di passcode semplici (4 numeri)
- Funzionano anche se il dispositivo è disabilitato
- Può essere utilizzato per sbloccare il dispositivo se lo schermo è rotto
- In caso di funzionalità di wiping attiva si può perdere l'accesso ai dati in via definitiva
- UFED User Lock Code Recovery Tool

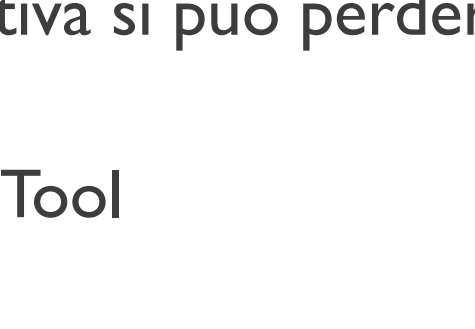

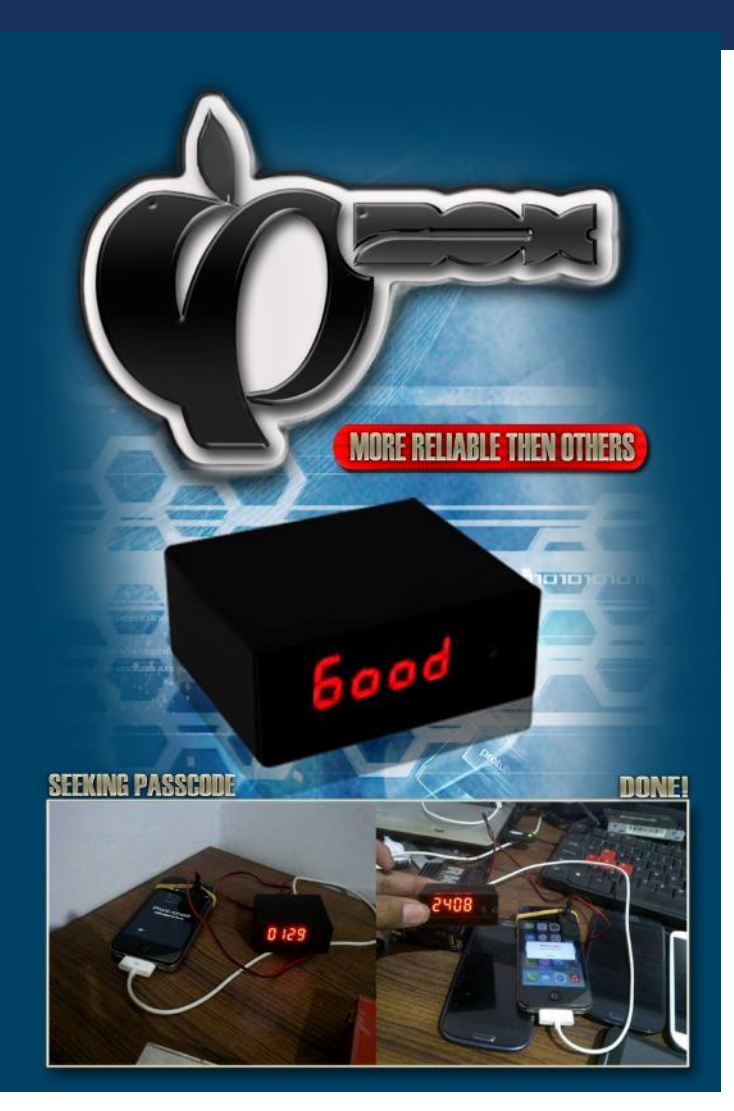

IB-BOX

#### IPHONE 4S E SUCCESSIVI – BLOCCATI E SPENTI IOS 8 E CERTIFICATO DI LOCKDOWN

- Non è possibile effettuare il backup con iTunes
- Non è possibile effettuare l'acquisizione basata su Apple File Relay
- E' possibile effettuare una acquisizione attraverso protocollo Apple File Conduit
- Il risultato in termini di quello che si ottiene dipende fortemente dalla versione del sistema operativo
- In generale è possibile recuperare contenuti multimediali e informazioni relative (es. Libreria di iTunes)

#### IPHONE 4S E SUCCESSIVI – BLOCCATI E SPENTI IOS 8 E NO CERTIFICATO DI LOCKDOWN

- Se il dispositivo è a 32 bit (iPhone 4s, 5, 5c) è possibile utilizzare il servizio offerto da Cellebrite (CAIS)
- Garantiscono il recupero di passcode semplici senza necessità di interventi hardware e rischi di wiping
- Per tutti gli altri dispositivi, fino ad iOS 8.1, è possibile utilizzare IP-BOX
  - Necessità di smontare il dispositivo
  - Rischio di wiping

#### CELLEBRITE CAIS SERVICE

HTTP://WWW.CELLEBRITE.COM/PAGES/CELLEBRITE-SOLUTION-FOR-LOCKED-APPLE-DEVICES-RUNNING-IOS-8X

## UNLOCK APPLE DEVICES RUNNING IOS 8.X WITH NO RISK OF DEVICE WIPE OR HARDWARE INTERVENTION

#### **CELLEBRITE'S SOLUTION FOR LOCKED APPLE DEVICES RUNNING IOS 8.X**

Locked Apple devices. What do you do? Is it really a dead end?

One of the greatest challenges faced in the forensic industry today is the need to quickly access mobile device evidence from locked Apple devices running iOS 8. Even with the most sophisticated mobile forensics tools and technology available, additional expertise and skills are required to unlock these devices. Cellebrite has a unique unlock capability for devices running iOS 8.x that will provide you with unprecedented access to evidence you can stand behind.

#### CELLEBRITE CAIS SERVICE

HTTP://BLOG.CELLEBRITE.COM/BLOG/2016/05/17/DISCOVER-BEST-PRACTICES-AND-ADVANCED-DECODING-WITH-UFED-PHYSICAL-ANALYZER-QA-FROM-CELLEBRITES-WEBINAR/

Q: Has Cellebrite been able to bypass the iOS pin on iPhones?

A: Cellebrite has the unique unlocking services provided by Cellebrite Advanced Investigative Services (CAIS). The current offering is for iOS 8 running on the iPhone 4S, 5, and 5c, as well as associated iPad and iPod touch models. The service helps investigators in important cases for which traditional mobile forensic tools do not have support. Ongoing efforts by our leading team of researchers is continuing for newer models and those running iOS 9. Please contact CAIS@cellebrite.com for more details.

#### IPHONE 4S E SUCCESSIVI – BLOCCATI E SPENTI IOS 8 E NO CERTIFICATO DI LOCKDOWN

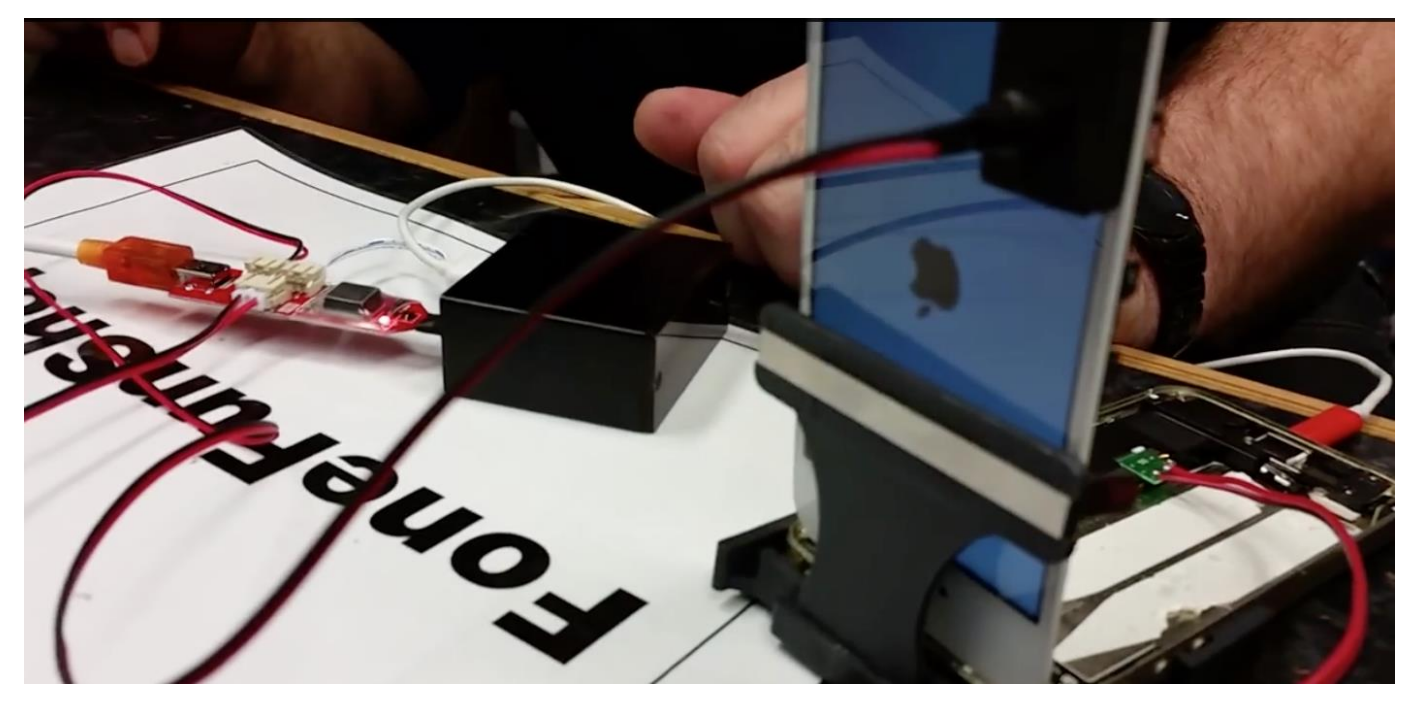

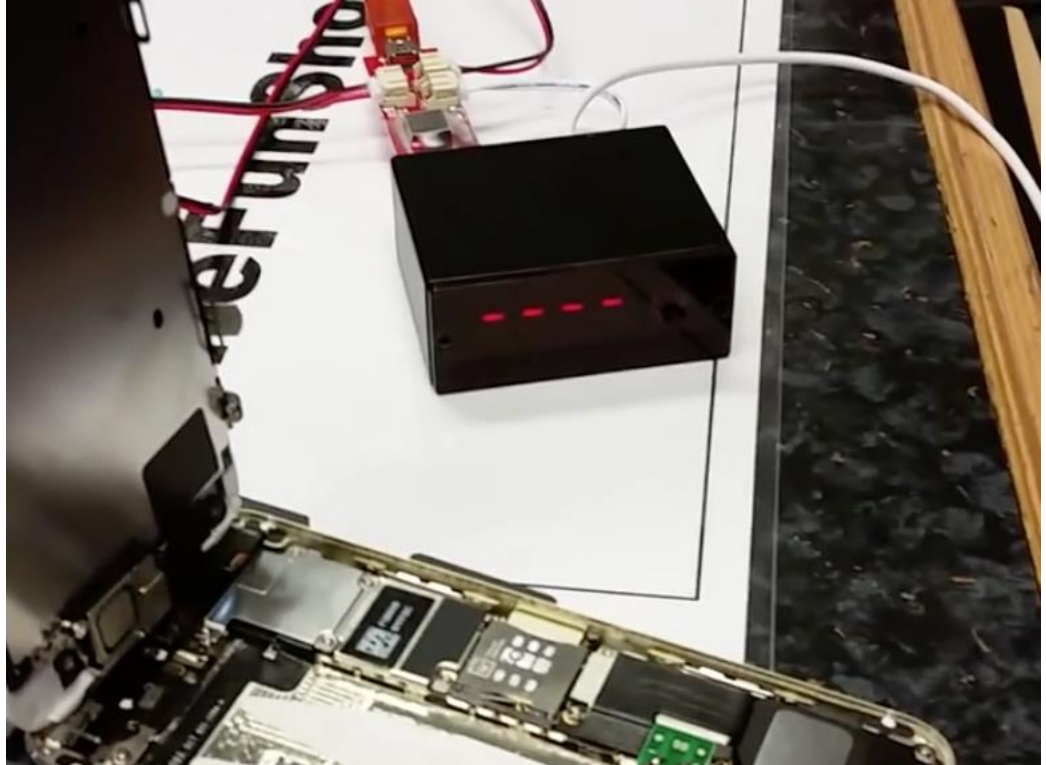

#### IPHONE 4S E SUCCESSIVI – BLOCCATI E SPENTI IOS 9

- Se è un dispositivo a 32 bit...FBI? ③
- Con gli strumenti e le tecniche note non è possibile effettuare alcun tipo di acquisizione
- Non sono note allo stato attuale tecniche di brute force o bypass del codice di blocco
- Si possono estrarre unicamente le informazioni relative al dispositivo (tool ideviceinfo)

#### MA MAI DIRE MAI....

CNET > Mobile > Phones > India claims to have tool to defeat iPhone encryption

# India claims to have tool to defeat iPhone encryption

The country's communications and IT minister says the government has a forensics tool that can handle smartphones, including Apple's.

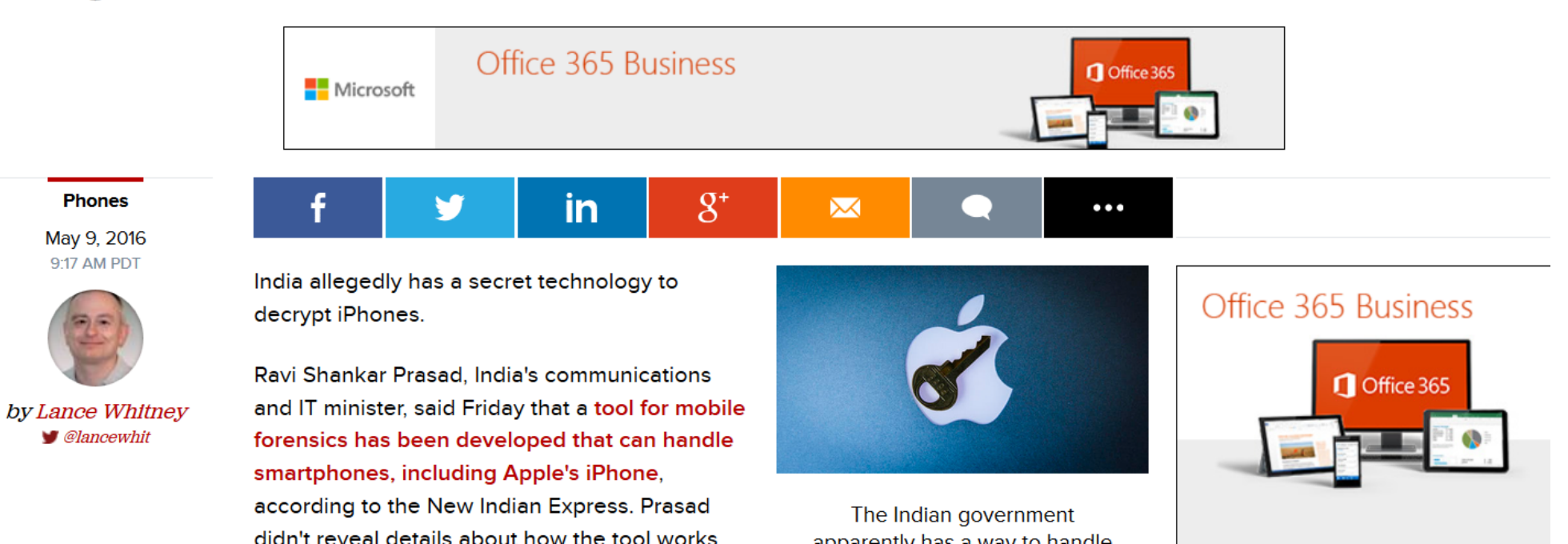

### IPHONE 4S E SUCCESSIVI JAILBREAKING

- Se il dispositivo non è protetto con un codice di blocco è possibile effettuare jailbreak e utilizzare Elcomsoft iOS Forensic Toolkit
- Possibile allo stato attuale fino a iOS 9.1
- Se il dispositivo è protetto da un codice di blocco, deve essere già stato precedentemente sottoposto a jailbreaking per poter effettuare una acquisizione

ATTENZIONE: IL JAILBREAKING E' UNA OPZIONE INVASIVA!

 Perché prendere il rischio? Perchè alcune informazioni non sono disponibili in una acquisizione file system (es. Email all'interno dell'applicazione native Mail)

#### ACQUISIZIONE DA ICLOUD

- Se si hanno a disposizione le credenziali dell'account iCloud associato al dispositivo è possibile effettuare un accesso online per recuperare:
  - iCloud Device Backup
  - iCloud Calendars
  - iCloud Contacts
  - Photo Streams
  - Email
- Diversi software supportano questa funzionalità
- I migliori sono Elcomsoft Phone Breaker e Oxygen Forensic Cloud Extractor
- Il primo supporta anche il recupero di Token da computer con installato iCloud Control Panel
- Le attività di download sono trasparenti al proprietario dell'utente

### ACQUISIZIONE DA ICLOUD

|                                                                                                    | - Oxygen Forensic® Cloud Extractor - 2.0.0.508 -                                                                                                    |  |
|----------------------------------------------------------------------------------------------------|----------------------------------------------------------------------------------------------------|--|
| Elcomsoft Phone Breaker Password Recovery Wizard Tools                                                                                                    | Cloud services  Cloud Contacts - bobplant87@gmail.com  Cloud Contacts - bobplant87@gmail.com  Video                                                                                                    |  |
| All tools     Download backup from iCloud     Image: Comparison of the second second | 10. iCloud Calendars - bobplant87@gmail.com   10. iCloud Calendars - bobplant87@gmail.com   10. iCloud Calendars - bobplant87@gmail.com   10. iCloud Calendars - bobplant87@gmail.com   10. iCloud Calendars - bobplant87@gmail.com   10. iCloud Calendars - bobplant87@gmail.com   10. iCloud Calendars - bobplant87@gmail.com                                                                                                    |  |
| Apple ID mattiaep@hotmail.it   Password •••••••••     Cign in                                                                                                    | Industry-first in Cloud Forensics<br>Google Drive - bobplant87@gmail.com<br>Google Location History - bobplant87@gmail.c<br>Google Mail - bobplant87@gmail.com<br>Google Mail - bobplant87@gmail.com<br>Consels Contects, howevertashar@gmail.com<br>Consels Contects, howevertashar@gmail.com<br>Consels Contects, howevertashar@gmail.com<br>Consels Contects, howevertashar@gmail.com<br>Consels Contects, howevertashar@gmail.com<br>Consels Contects, howevertashar@gmail.com<br>Consels Contects, howevertashar@gmail.com<br>Consels Contects, howevertashar@gmail.com<br>Consels Contects, howevertashar@gmail.com<br>Consels Contects, howevertashar@gmail.com<br>Consels Contects, howevertashar@gmail.com<br>Consels Contects, howevertashar@gmail.com<br>Consels Contects, howevertashar@gmail.com |  |
|                                                                                                    | Help<br>Settings<br>About                                                                                                    |  |

#### RICHIESTA DI SUPPORTO AD APPLE HTTP://IMAGES.APPLE.COM/PRIVACY/DOCS/LEGAL-PROCESS-GUIDELINES-US.PDF

I. Extracting Data from Passcode Locked iOS Devices

For all devices running iOS 8.0 and later versions, Apple will not perform iOS data extractions as data extraction tools are no longer effective. The files to be extracted are protected by an encryption key that is tied to the user's passcode, which Apple does not possess.

For iOS devices running iOS versions earlier than iOS 8.0, upon receipt of a valid search warrant issued upon a showing of probable cause, Apple can extract certain categories of active data from passcode locked iOS devices. Specifically, the user generated active files on an iOS device that are contained in Apple's native apps and for which the data is not encrypted using the passcode ("user generated active files"), can be extracted and provided to law enforcement on external media. Apple can perform this data extraction process on iOS devices running iOS 4 through iOS 7. Please note the only categories of user generated active files that can be provided to law enforcement, pursuant to a valid search warrant, are: SMS, iMessage, MMS, photos, videos, contacts, audio recording, and call history. Apple cannot provide: email, calendar entries, or any third-party app data.

The data extraction process can only be performed at Apple's Cupertino, California headquarters for devices that are in good working order. For Apple to assist in this process, the language outlined below must be included in a search warrant, and the search warrant must include the serial or IMEI number of the device. For more information on locating the IMEI and serial number of an iOS device, refer to http://support.apple.com/kb/ht4061.

#### RICHIESTA DI SUPPORTO AD APPLE HTTP://IMAGES.APPLE.COM/PRIVACY/DOCS/LEGAL-PROCESS-GUIDELINES-US.PDF

• Si possono invece richiedere:

#### i. Subscriber Information

- Subscriber information
- Mail logs
- Email content

When a customer sets up an iCloud account, basic subscriber information such as name, physical address, email address, and telephone number may be provided to Apple. Additionally, information regarding iCloud feature connections may also be available. iCloud subscriber information and connection logs with IP addresses can be obtained with a subpoena or greater legal process. Connection logs are retained up to 30 days.

- Other iCloud Content (iOS Device Backups, Photo Stream, Docs, Contacts, Calendars, Bookmarks)
- Find My iPhone
- Game Center
- iOS Device Activation
- Sign-on logs
- My Apple ID e iForgot logs
- FaceTime logs

#### SOFTWARE DI ACQUISIZIONE

# Forensic Tools

Cellebrite Physical Analyzer

MPE+

XRY

Oxygen

Elcomsoft Phone Breaker

Elcomsoft iOS Forensic Toolkit

Magnet Acquire

## Other tools

#### iTunes

Libimobiledevice

iFunBox

iTools

iExplorer

#### **ACQUISIZIONE FISICA VS BACKUP - DIFFERENZE**

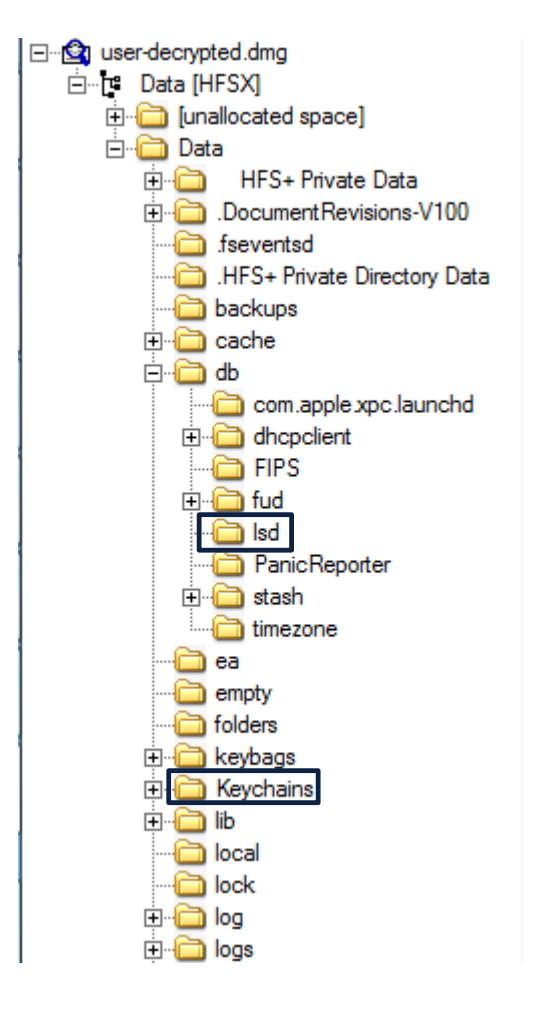

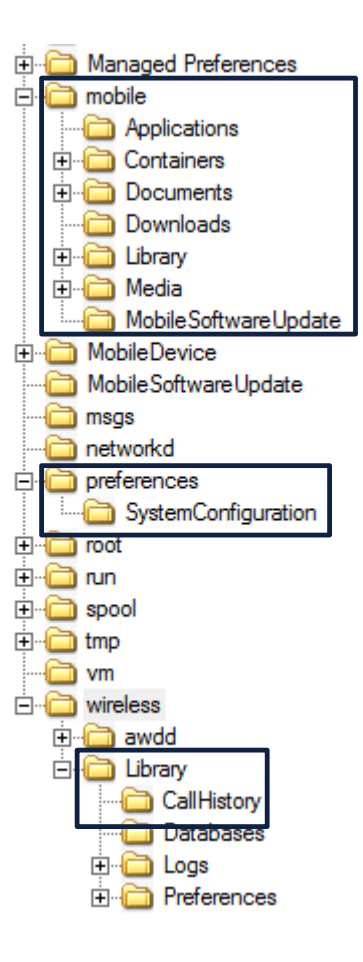

#### IOS BACKUP

#### iTunes

- Windows e Mac OS X
- Manuale (USB) o automatico (Wi-Fi)
- Cifrato o non cifrato
- Windows 7/8/10:
  - \Users\<username>\AppData\Roaming\Apple Computer\Mobile Sync\Backup
- Mac OS X
  - /Users/<username>/Library/Application Support/MobileSynce/Backup

#### iCloud

- Salvato su server Apple
- Cifrato (ma solo con credenziali utente)
- Manuale e/o automatico quando il device è connesso alla corrente e in carica

#### BACKUP PROTETTI DA PASSWORD

| Elcomsoft Phone Passwork Password Record | rd Breaker<br>overy Master                                                                                                    | Tools                                                                                     |                                            |        | Oxygen For<br>Oxyger<br>Password | orensic® Extractor v.6.3.0.7<br>Forensic® Extra<br>recovery. Please wait. | actor                                                                                                    |                                                              |
|------------------------------------------|----------------------------------------------------------------------------------------------------|-------------------------------------------------------------------------------------------|--------------------------------------------|--------|----------------------------------|---------------------------------------------------------------------------|----------------------------------------------------------------------------------------------------|--------------------------------------------------------------|
| Master will h                            | Load dat<br>help you to restore<br>iOS device backup<br>iOS device backup<br>iPad Mini<br>iPad Mini<br>iPhone 4S<br>iPhone 4S | The password for Apple iOS devices backups, E<br>Device name<br>Pad di Mattia<br>EpiPhone | COVERY<br>BlackBerry phone backups,        | C<br>* |                                  |                                                                           | Please wait while <b>Passware Kit Forensic</b> program is sear<br>password. If you know the password, please stop the proc<br>password for the current image.<br>Current algorithm: <b>Passware Kit Attacks List</b><br>Estimated time: <b>00:05:11</b><br>Elapsed time: <b>00:00:29</b><br>Reading device: <b>Apple iPhone 45</b><br>S/N: <b>013180000237540</b><br>Stop! I know the password | ching for the image<br>ess and enter the<br>change algorithm |
| <b>△</b>                                 | iPad 2 (GSM)<br>iPad 2 (GSM)                                                                                                  | iPad di Mattia                                                                            | 19/12/2013 18:47:15<br>18/04/2013 22:12:54 |        |                                  |                                                                           |                                                                                                    |                                                              |
|                                          |                                                                                                    |                                                                                           |                                            |        | ( Hel                            | p                                                                         |                                                                                                    | Cancel                                                       |

#### COSA E' PRESENTE IN UN BACKUP?

Informazioni sul device Account configurati Reti Wi-Fi Lingua Timezone Springboard Rubrica Registro Chiamate Calendario Note SMS/MMS Messaggi vocali/Voicemail

Foto e Video Documenti Safari (dati e configurazioni) Mail (informazioni su account) Mappe Applicazioni di Terze Parti Keychain (solo su backup cifrato)

#### **RETIWI-FI**

| koopermoolen                 | ac:86:74:15:3f:a2 | Device time: 16/05/2015 15:49:00<br>UTC: 16/05/2015 14:49:00 | Net ID                                                                                                    | SSID                                                                                                    | Name | Туре  | First Seen | Most<br>Recently | Crypto | Est. Lat          | Est. Long                 |  |
|------------------------------|-------------------|--------------------------------------------------------------|----------------------------------------------------------------------------------------------------|----------------------------------------------------------------------------------------------------|------|-------|------------|------------------|--------|-------------------|---------------------------|--|
| wifitoscane                  | ac:86:74:07:5b:1a | Device time: 15/05/2015 20:17:33<br>UTC: 15/05/2015 19:17:33 | AC:86:74:15:3F:A2 k                                                                                                    | oopermoolen                                                                                                    |      | infra | 2014-02-09 | 2015-02-14       | 2      | 52.37617874       | 4.89931870                |  |
| (10) argentinos              | 2a:a4:3c:69:ae:18 | Device time: 14/05/2015 19:17:09<br>UTC: 14/05/2015 18:17:09 |                                                                                                    |                                                                                                    |      |       | 13:47:51   | 00:21:03         |        |                   |                           |  |
| 🕲 RockPlanet                 | 90:f6:52:83:24:d5 | Device time: 13/05/2015 22:03:07<br>UTC: 13/05/2015 21:03:07 | Hotel Old Nickel HREEW                                                                                                    |                                                                                                    |      |       |            |                  |        |                   | 1.604221                  |  |
| ibahn_conferencing           | 00:03:52:9f:95:21 | Device time: 13/05/2015 07:13:41<br>UTC: 13/05/2015 06:13:41 |                                                                                                    | HPH711m Red!Destino1     HPH711m Red!Destino1     HPH711m 30 5 2 H     HPH711m 30 5 2 H     HPH711m 30 5 H     HPH711m 30 5 H     HP4711m 30 5 H     HP4711m 30 5 H |      |       |            |                  |        |                   |                           |  |
| The_Bulldog                  | c0:7b:bc:23:7e:30 | Device time: 12/05/2015 22:09:54<br>UTC: 12/05/2015 21:09:54 |                                                                                                    |                                                                                                    |      |       |            |                  |        |                   |                           |  |
| lunaspot                     | ac:86:74:12:b9:2a | Device time: 12/05/2015 19:22:18<br>UTC: 12/05/2015 18:22:18 | Red Destino 1       Bar       UPC05688 I Incolen kmstaff Green Clair         • Pertomation instand for each of the second second s                                                                                                    |                                                                                                    |      |       |            |                  |        |                   | ghế <sub>t</sub><br>lihao |  |
| FREEWIFI Cafe The Pint       | ee:94:f6:67:dc:81 | Device time: 12/05/2015 00:23:03<br>UTC: 11/05/2015 23:23:03 |                                                                                                    |                                                                                                    |      |       |            |                  |        |                   | im.<br>9                  |  |
| moevenpick                   | e0:10:7f:21:af:78 | Device time: 11/05/2015 19:19:28<br>UTC: 11/05/2015 18:19:28 | Delano restaurantdolce vitaelli * Frivate 10 4047.1173D95A9     UXER UT & Wireless-1516     Wireless-1516     koopermoole Busers and the second second                                                                                                    |                                                                                                    |      |       |            |                  |        |                   |                           |  |
| FREEWIFI Cocos Likes Tjiller | c6:4a:00:e4:51:cf | Device time: 10/05/2015 17:42:54<br>UTC: 10/05/2015 16:42:54 | eja Vastgoed B.V In Subset UPC Winspots 405813<br>FREFUXER: OFFICE eting F                                                                                                    |                                                                                                    |      |       |            |                  |        |                   | •HPI                      |  |
| ٷ Hotel Fita 01              | 00:02:6f:55:86:6f | Device time: 10/05/2015 08:46:29<br>UTC: 10/05/2015 07:46:29 | •LUXER-GUEST-BAP<br>HP.Print-05-Deskjet 3520.serieschoolen<br>•Dylan, HCWift In_the legend *koopermoolen<br>•Dylan, HCWift In_the legend *koopermoolen<br>•UPC644779 FREEWIFI San TMeetingPoint<br>•EASADOR<br>•UPC644779 FREEWIFI San TMeetingPoint<br>•UPC644779 FREEWIFI San TMeetingPoint<br>•UPC644779 FREEWIFI San TMEetingPoint<br>•UPC644779 FREEWIFI San TMEetingPoint<br>•UPC644779 FREEWIFI San TMEetingPoint<br>•UPC644779 FREEWIFI San TMEEtingPoint<br>•UPC644779 FREEWIFI San TMEEtingPoint<br>•UPC644779 FREEWIFI San TMEEtingPoint<br>•UPC644779 FREEWIFI San TMEEtingPoint<br>•UPC644779 FREEWIFI San TMEEtingPoint<br>•UPC644779 FREEWIFI San TMEEtingPoint<br>•UPC644779 FREEWIFI San TMEEtingPoint<br>•UPC644779 FREEWIFI San TMEEtingPoint<br>•UPC644779 FREEWIFI San TMEEtingPoint<br>•UPC644779 FREEWIFI San TMEEtingPoint<br>•UPC644779 FREEWIFI San TMEEtingPoint<br>•UPC644779 FREEWIFI San TMEEtingPoint<br>•UPC644779 FREEWIFI San TMEEtingPoint<br>•UPC644779 FREEWIFI San TMEEtingPoint<br>•UPC644779 FREEWIF |                                                                                                    |      |       |            |                  |        | •@rijnde<br>E.net | 15 * 51                   |  |

#### PASSWORD MEMORIZZATE

- Il file keychain memorizza le password del WiFi, della e-mail e delle applicazioni di terze parti
- Se il backup è **non cifrato**
- → Il file keychain è cifrato utilizzando una chiave hardcoded nel dispositivo
- Se il backup è cifrato → Il file keychain è cifrato utilizzando la password scelta dall'utente
- Se l'utente non ha impostato una password di backup allora possiamo effettuare il backup con una password nota e accedere alle password memorizzate nel dispositivo
- Se l'utente ha impostato una password sul backup allora possiamo fare un attacco sulla password

#### SOFTWARE DI ANALISI

## Commerciali

Cellebrite Physical Analyzer

MPE+

XRY

Oxygen

Elcomsoft Phone Viewer

Elcomsoft Explorer WhatsApp

Internet Evidence Finder

X-Ways/FTK/Encase

## **Open/Free/Trial**

iBackupbot

iPhone Backup Extractor

iExplorer

iPhone Backup Analyzer

#### **IOS ANTI FORENSICS IN 8 PASSI**

- I. Se possedete un iPhone 4 o precedenti, cambiatelo immediatamente
- 2. Se possedete un iPhone 4s o successivi, **aggiornate all'ultima versione disponibile del sistema** operativo e impostate un codice di accesso
- 3. Autorizzate un computer solamente se necessario (es. per effettuare un backup)
- 4. Non autorizzate l'accoppiamento con computer non di vostra proprietà o sotto il vostro controllo
- 5. Rimuovere periodicamente i certificati di lockdown dai computer utilizzati per sincronizzare il telefono
- 6. Se decidete di fare backup in locale, **impostate una password molto forte**
- 7. Se decidete di fare backup su iCloud, scegliete una password molto forte per il vostro account
- 8. Non effettuate jailbreaking. E se proprio volete/dovete farlo, modificate la password di root scegliendone una molto forte

#### Q&A?

## Mattia Epifani

- Digital Forensics Expert
- CEO @ REALITY NET System Solutions
- CLUSIT, DFA, IISFA, ONIF, Tech and Law Center
- GCFA, GREM, GNFA, GMOB
- CEH, CHFI, CCE, CIFI, ECCE, AME, ACE, MPSC

| Mail     | mattia.epifani@realitynet.it             |
|----------|------------------------------------------|
| Twitter  | @mattiaep                                |
| Linkedin | http://www.linkedin.com/in/mattiaepifani |
| Web      | http://www.realitynet.it                 |
| Blog     | http://blog.digital-forensics.it         |

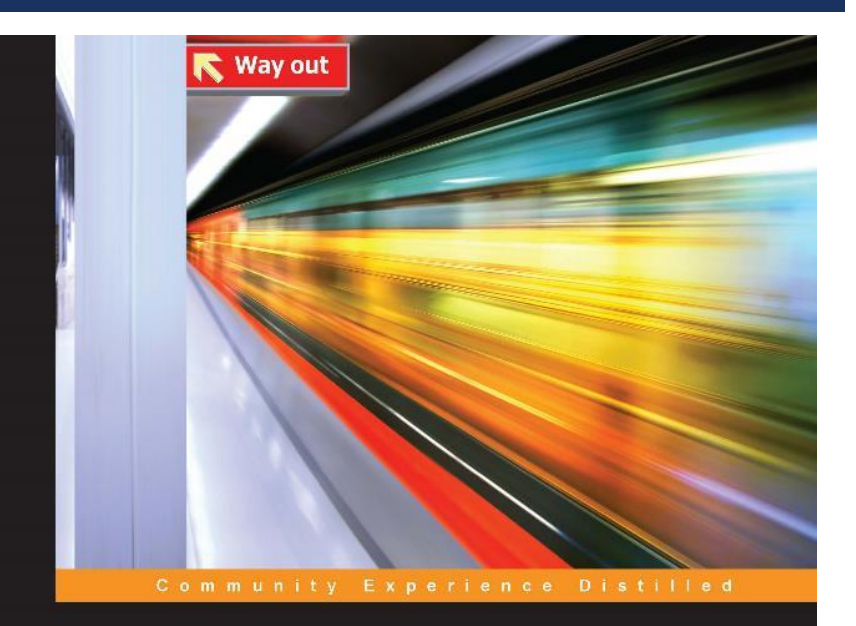

### Learning iOS Forensics

A practical hands-on guide to acquire and analyze iOS devices with the latest forensic techniques and tools  $% \left( {{{\rm{A}}_{\rm{A}}}} \right)$ 

Mattia Epifani Pasquale Stirparo

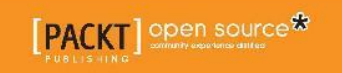